Уважаемые авторы, наш университет имеет доступ (с компьютеров кафедр, аспирантуры и библиотеки) к наукометрической базе Scopus. Вы можете проверить наличие своих работ, цитирование, индекс Хирша по этой базе. А также исправить свой авторский профиль, добавив туда непривязанные работы.

### • зайти на официальный сайт по адресу scopus.com

| $\leftrightarrow \rightarrow \times$   | https://www <mark>.scopus.com</mark> ,search/form.uri?display=authorLookup&clear=t&origin=searchbasic&txGid=4c46294445aaf1422d63ded6288d4e89 |            |         |           |                       |       |           |                    |              |               | Q 🕁      | Θ                  |           |              |            |
|----------------------------------------|----------------------------------------------------------------------------------------------------|------------|---------|-----------|-----------------------|-------|-----------|--------------------|--------------|---------------|----------|--------------------|-----------|--------------|------------|
| Приложения                             | 🙆 mail 🧕                                                                                                    | переводчик | 💿 пгупс | 飅 НТБ     | <mark>Я</mark> Яндекс | 🗘 WoS | G Google  | 📀 elibrary         | SC Scopus    | 🗋 б-ка дисс   | ерт. 🗋   | diss.rsl.ru-анкета | 🦌 Лань    | SC Scopu     | s          |
| Scopus                                 |                                                                                                    |            |         |           |                       | Поиск | Источники | Оповещения         | Списки       | Помощь 🗸      | SciVal > | Зарегистрир        | оваться > | Войти 🗸      | ∕ ≡        |
| Поиска                                 | автора                                                                                                    | l          |         |           |                       |       |           |                    |              |               |          |                    |           | Сравнить и   | сточники 🕽 |
| Документь                              | Авторы                                                                                                    | Организаци | ии Расш | иренный і | поиск                 |       |           |                    |              |               |          |                    | (         | Советы по по | оиску 🕐    |
| Фамилия<br>Boroner                     | автора<br>nko                                                                                                    |            |         |           |                       |       | ×         | Имя автора<br>Ү.Р. |              |               |          |                    |           |              | ×          |
| например, Si<br>Органи<br>например, Ti | mith<br> ЗаЦИЯ<br>ioronto University                                                                                                    |            |         |           |                       |       |           | например, J.L.     | только точні | ые совпадения |          |                    |           | По           | иск Q      |

 выбрать автора из списка и кликнуть по первому варианту фамилии, из предложенных

| Scopus                                                                       |        |                                                 | Поиск                       | Источники   | 1 Оповещения                          | Списки              | Помощь 🗸                 | SciVal 🤊 🛛 3a                            | регистрирова       | аться >                    | Войти 🗸      | $\equiv$            |
|------------------------------------------------------------------------------|--------|-------------------------------------------------|-----------------------------|-------------|---------------------------------------|---------------------|--------------------------|------------------------------------------|--------------------|----------------------------|--------------|---------------------|
| Результатов по а                                                             | втору: | 1                                               |                             |             |                                       |                     |                          | Of I                                     | идентификаторе     | автора в б                 | азе данных   | Scopus 🕽            |
| Фамилия автора "Boronenko", Имя автора                                       | "Y.P." |                                                 |                             |             |                                       |                     |                          |                                          |                    |                            |              |                     |
|                                                                              |        |                                                 |                             |             |                                       |                     |                          |                                          |                    |                            |              |                     |
| Показывать только точные совпадения                                          | I.     |                                                 |                             |             |                                       |                     |                          | Сортиро                                  | вать по: Колич     | ество доку                 | иентов (по у | уб 🔽                |
| Уточнить результаты<br>Ограничить Исключить                                  |        | 🔲 Страница 🗸                                    | Показать докуме             | енты Просмо | отреть обзор цити;                    | оования З           | Запросить объед          | инение авторов                           |                    |                            |              |                     |
| Название источника                                                           | ~      | Автор                                           |                             | Документы   | Отрасль знаний                        |                     | Организац                | ция                                      | Гор                | од                         | (            | Страна              |
| Dynamics Of Vehicles On<br>Roads And Tracks                                  | (1) >  | Boronenko, Yu<br>Boronenko, Yu<br>Boronenko, Yu | ri                          | 12          | Engineering ; Busir<br>Management and | ness,<br>Accounting | Emperor A<br>State Trans | lexander I St. Peter<br>sport University | rsburg Sair<br>(ex | nt Petersbur<br>Leningrad) | g F<br>Fede  | Russian<br>leration |
| Dynamics Of Vehicles On (1) ><br>Roads And Tracks<br>Proceedings Of The 24th |        | Boronenko, Yu<br>Просмотрет                     | ri P.<br>ь последнее назван | ние 🗸       |                                       |                     |                          |                                          |                    |                            |              |                     |

• посмотреть статистику

Scopus

| Сведения об авторе                                                                                                    |                                                                     | Об идентификаторе автора в базе данных Scopus                                        |
|----------------------------------------------------------------------------------------------------|---------------------------------------------------------------------|--------------------------------------------------------------------------------------|
| < Вернуться к результатам поиска 1 из 1                                                                                                    |                                                                     | 🛱 Печать 🛛 🖾 Электронная почта                                                       |
| Boronenko, Yu P.<br>Emperor Alexander I St. Petersburg State Transport University, Saint<br>Petersburg (ex Leningrad), Russian Federation<br>Идентификатор автора: 15727354600               | Следить за этим автором Просмотр потенциальных соответствий авторов | ув Boronenko, Yu P.*<br>Is this you?                                                 |
| Другие форматы имен: (Boronenko, Yuri) (Boronenko, Yu) (Boronenko, Yuri P.)<br>Отрасль знаний: (Engineering) (Business, Management and Accounting)<br>Документ и тенденции 2<br>цитирования: | 13                                                                  | <i>һ-индекс:</i> ⊚ Просмотреть <i>һ-график</i><br>5                                  |
|                                                                                                    | 2019                                                                | Документы автора 12 Анализировать результаты по автору                               |
| годы<br>Ф. Получать оповещения о цитировании 🕂 Добавить в ORCID 💿 🔗 Запросить исправление сведений об                                                                                        | авторе                                                              | Общее количество цитирований<br>59 по 53 документам<br>Просмотреть обзор цитирования |
| 12 документов Цитирования в 53 документах Соавторов: 14 История автора                                                                                                    |                                                                     |                                                                                      |
| Просмотреть в формате результатов поиска >                                                                                                    | с                                                                   | ортировать по: Дата (самые новые)                                                    |
| Экспортировать все Добавить все в список Настроить оповещение о документе Настроить RSS                                                                                                    |                                                                     |                                                                                      |
| Название документа Авторы                                                                                                    | Год Источник                                                        | Цитирования                                                                          |
| Improvement of torque characteristics of railcar body linkage with bogies Boronenko, Y.P., Zhitkov, Y.B.                                                                                     | 2018 The Dynamics of Vehicles on Roads and Tracks                   | 0                                                                                    |

Авторский профиль можно отредактировать. Сделать это достаточно просто.

1) На странице издательства Элезевир есть различные инструкции -

http://elsevierscience.ru/about/fags

Руководство по корректировке авторского профиля -

http://elsevierscience.ru/files/Author%20profile%20and%20correction\_March%202015.pdf

2) Система корректировки авторского профиля: www.scopusfeedback.com https://www.scopus.com/feedback/author/home.uri#//

| ← → C  https://www.scopus.com/feedback/author/home.uri#//                                                                             |                                                                           |
|----------------------------------------------------------------------------------------------------|---------------------------------------------------------------------------|
| 🎹 Приложения 🔯 mail 🖎 переводчик 🝥 ПГУПС 📷 НТБ 🖇 Яндекс                                                                               | 🕻 WoS G Google 🦿 elibrary 🚾 Scopus 🗋 6-ка диссерт. 🗋 diss.rsl.ru-анкета 🍐 |
| Scopus                                                                                                    | <u>Поиск</u> Источники Оповещения Списки Помощь – SciVal »                |
| Мастер сбора отзывов об авторе                                                                                                    |                                                                           |
| <ul> <li>Здесь вы можете:</li> <li>Задать предпочтительное имя</li> <li>Объединить профили</li> <li>Добав</li> </ul>                  | ить и удалить документы • Обновить организацию                            |
| Вазовый поиск по идентификатору автора Поиск по о<br>Фамилия автора<br>интринир, Smith<br>Дополнительно + Вариант имени + Организация | Имя автора                                                                |

3) В сложных случаях (для корректировки профиля автора, а также корректировки ссылок, ФИО автора и его места работы в статьях, привязки статей к профилю организации) вы можете отправить письмо (на английском языке) по адресу - ScopusAuthorFeedback@elsevier.com

#### 4) <u>Мы предлагаем такой вариант редакции авторского профиля:</u>

 С компьютера, находящегося на территории ПГУПС, зайти по адресу <u>scopus.com</u> и зарегистрироваться

| ← → C                                          | https:                             | //wwv             | .scopus.com       | n, custom    | ner/prof         | ile/displa  | ay.uri                |              |         |        |          |          |        |             |                    |           | Q, ·    |
|------------------------------------------------|------------------------------------|-------------------|-------------------|--------------|------------------|-------------|-----------------------|--------------|---------|--------|----------|----------|--------|-------------|--------------------|-----------|---------|
| Приложения                                     | 🙆 mail                             | o <sub>k</sub> i  | переводчик        | 🏽 пгу        | пс 🕅             | нтб         | <mark>Я</mark> Яндекс | 🗘 WoS        | G Goo   | gle 😢  | elibrary | SC Scopu | s 🗋 6- | ка диссерт. | 🗋 diss.rsl.ru-анке | та 🦌 Лань | SC Scor |
| Scopus                                         |                                    |                   |                   |              |                  |             | Поиск                 | Источни      | ки Опо  | вещени | ия Спи   | ски По   | мощь 🗸 | SciVal ≯    | Зарегистрир        | оваться > | Войти 🗸 |
| Зареги                                         | стри                               | ров               | заться            | 1            |                  |             |                       |              |         |        |          |          |        |             |                    |           |         |
| Регистрация не за<br>Elsevier к которым        | нимает мног<br>у вас есть д        | о време<br>юступ. | ени и бесплатн    | на. Это поз  | зволяет и        | індивидуа.  | льно настраи          | вать продукт | ы       |        |          |          |        |             |                    |           |         |
| Ваши данные                                    |                                    |                   |                   |              |                  |             | Политика              | конфиденци   | альност |        |          |          |        |             |                    |           |         |
| Φar                                            | Имя:<br>иилия:                     |                   |                   |              | ) *<br>) *       |             |                       |              |         |        |          |          |        |             |                    |           |         |
| Адрес эл. поч                                  | ты и парол                         | њ                 |                   |              |                  |             |                       |              | - 1     |        |          |          |        |             |                    |           |         |
| Ваш адрес электро<br>Адрес эл. г<br>Па         | нной почты буд<br>почты:<br>ароль: | ет служит         | ть именем пользо  | вателя       | ) *<br>) * Указа | ания в отн  | ошении паро           | лей          |         |        |          |          |        |             |                    |           |         |
| ⊞ Добавить д                                   | анные профи                        | иля               |                   |              |                  |             |                       |              |         |        |          |          |        |             |                    |           |         |
| 🕞 🛃 хочу получ                                 | ать от компани                     | иElsevier         | B.V. и ее дочерни | их организац | ий информ        | ацию обих г | продуктах и услу      | rax          |         |        |          |          |        |             |                    |           |         |
| <ul> <li>* Я прочита<br/>его услови</li> </ul> | л(а) и понял<br>1я.                | (a) Con           | пашение с зар     | егистриро    | ванным г         | тользовате  | елем и обязук         | ось выполня  | ть все  |        |          |          |        |             |                    |           |         |
| Зарегистриров                                  | аться                              |                   |                   |              |                  |             |                       |              |         |        |          |          |        |             |                    |           |         |

 Войти в базу под своим логином и паролем. Полноценная работа в Scopus возможна только с компьютеров кафедр, аспирантуры и библиотеки, подключенных по IP-адресу.

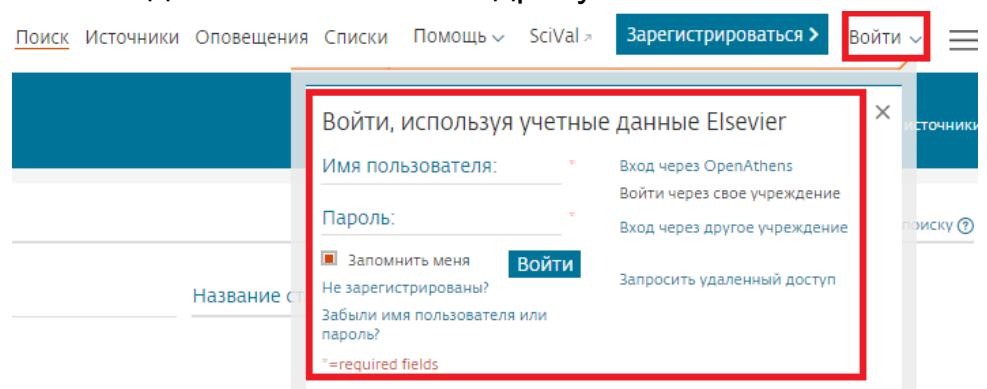

Вводите вашу фамилию с учетом правил транслитерации. Если не уверены в написании имени или фамилии автора, то используйте подстановочные знаки вместо букв, вызывающих сомнение.

- Заменяет ноль или более символов.
  - Например, запрос Jo\* найдет John, Johnston, Jonathan.
- ? Заменяет один символ.

Например, по запросу Jo?n будут найдены John, Joan

• Сформулируйте поисковый запрос

| Поиск автора                                 |      |                                     | Сравнить источники |
|----------------------------------------------|------|-------------------------------------|--------------------|
| Документы Авторы Организации Расширенный пои | іск  |                                     | Советы по поиску 🕐 |
| Фамилия автора<br>Bulavskii                  | × P. | ия автора<br>Е.                     | ×                  |
| например, Smith                              | наг  | ример, Ј.L.                         |                    |
| Организация                                  |      | Показывать только точные совпадения | Поиск Q            |

## У автора есть профиль под другим вариантом написания фамилии:

| 📄 Bce 🗸    | Показать документы                                 | Просмотреть                 | обзор цитирования                 | Запросить объединение авторов                                   |                                    |                       |
|------------|----------------------------------------------------|-----------------------------|-----------------------------------|-----------------------------------------------------------------|------------------------------------|-----------------------|
| Автор      |                                                    | Документы                   | Отрасль знаний                    | Организация                                                     | Город                              | Страна                |
| 🗌 1 Bulavs | ky, Peter                                          | 1                           | Computer Science ;<br>Engineering | Emperor Alexander I St.Petersburg State<br>Transport University | Saint Petersburg (ex<br>Leningrad) | Russian<br>Federation |
| Скрыт      | ъ последнее название ^                             |                             |                                   |                                                                 |                                    |                       |
| H          | азвание последнего док<br>stimation of time parame | умента:<br>ters of electron | ic document managem               | ent                                                             |                                    |                       |
|            |                                                    | _                           |                                   | <b></b>                                                         |                                    |                       |

Можно запросить объединение этих профилей по форме, предложенной в форме

https://www.scopus.com/feedback/author/home.uri#//

Мы рекомендуем проверить все варианты написания фамилии и инициалов в поисковом поле «документы»

| Scopus                                                                                       | <u>Поиск</u> Источники | Оповещения | Списки | Помощь 🗸 | SciVal 🛪   | Зарегистриро |
|----------------------------------------------------------------------------------------------|------------------------|------------|--------|----------|------------|--------------|
| Поиск документа                                                                              |                        |            |        |          |            |              |
| Документы Авторы Организации Расширенный поиск<br>Поиск<br>Bulavsky P.<br>Например.clarke, s | ×                      | Авторы     |        |          | <b>~</b> + |              |
| OR                                                                                           |                        | Авторы     |        |          | <b>~</b> - | +            |
| > Ограничить                                                                                 |                        |            |        | Сброс    | форми      | оиск Q       |

Следует проверить, какие работы не вошли в профиль, который Вы считаете основным, скопировать названия не вошедших в него публикаций, войти в Scopus под своей учетной записью и добавить эти работы к основному профилю

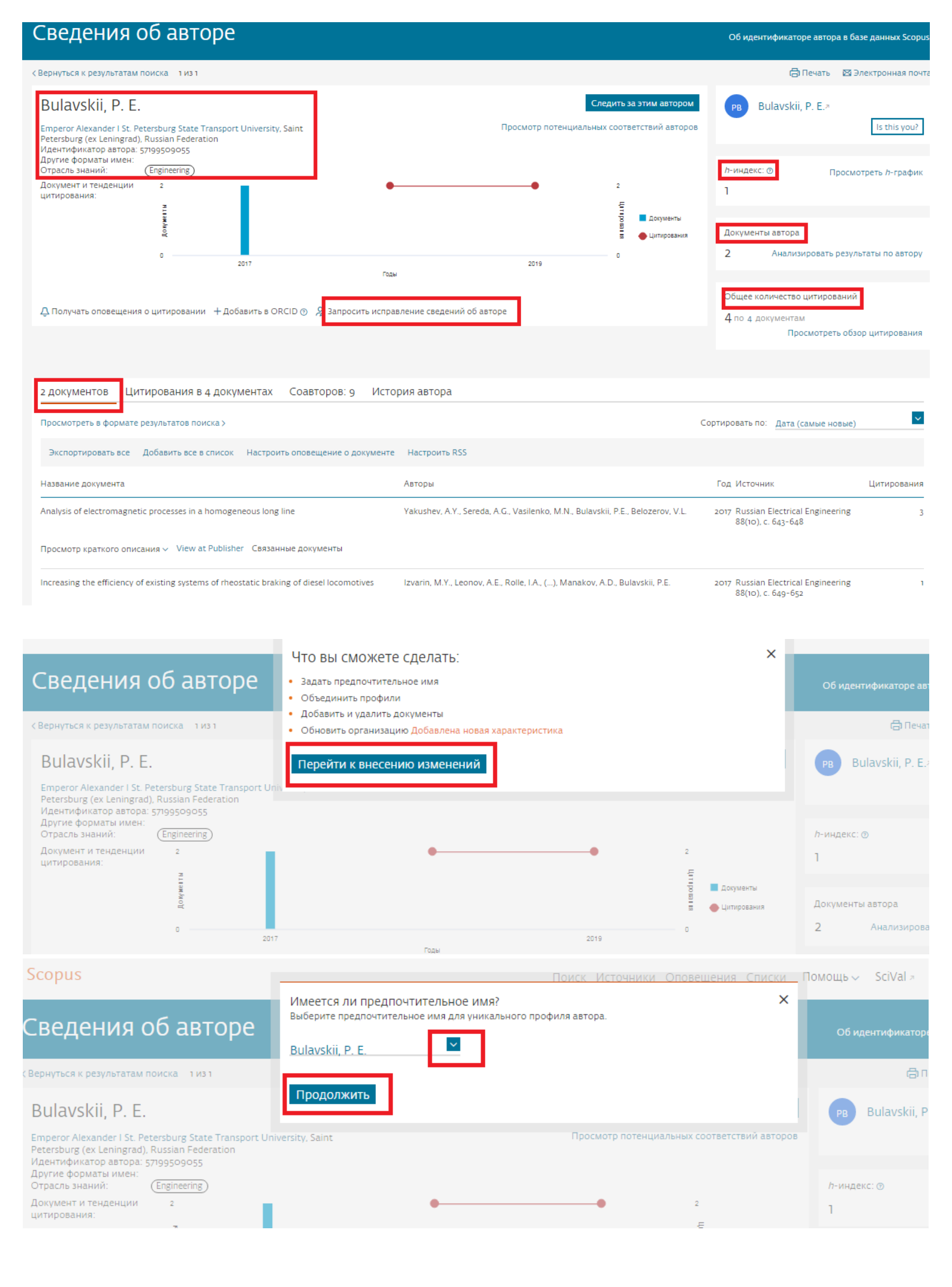

| Scopus                                                                                                 | Поис                                                    | к Источники Оповешения Сп | <u>иски </u> По | омощь 🗸 👘         | SciVal 🗷    | Inr               |
|----------------------------------------------------------------------------------------------------|---------------------------------------------------------|---------------------------|-----------------|-------------------|-------------|-------------------|
| Спасибо.<br>Сведения об авторе Вы делаете из<br>Это ваш собст                                          | менения для «Bulavskii, P. E.».<br>венный профиль?      |                           | ×               | Об иден           | тификатор   | e ae              |
| Вернуться к результатам поиска 1 из 1<br>О Нет, я под                                                  | й личный профиль<br>аю запрос от имени другого человека |                           | - 1             |                   | ēn          | Іеча              |
| Bulavskii, P. E.<br>Emperor Alexander I St. Petersburg State Transport Unir Продолжи                   | ПЪ                                                      |                           |                 | рв В              | ulavskii, P | <sup>)</sup> . E. |
| Идентификатор автора: 57199509055<br>Другие форматы имен:<br>Отрасль знаний:<br>Полиценти и толгориции | _                                                       |                           |                 | <i>h</i> -индекс: | 0           |                   |

# Scopus — мастер сбора отзывов об авторе

| 🙊 Выбрать профиль (профили) — 🕞 Проверить документы 📄 🚖 Проверить организацию — 🗸 Подтвердить и отправить                |                                                                                              |                                                                                            |       |                                                       |                         |  |  |  |  |
|----------------------------------------------------------------------------------------------------|----------------------------------------------------------------------------------------------|--------------------------------------------------------------------------------------------|-------|-------------------------------------------------------|-------------------------|--|--|--|--|
| ј Проверьте с                                                                                                    | ледующие документы и посмотрите, принадлежат ли все о                                        | ни к этому автору.                                                                         |       |                                                       |                         |  |  |  |  |
| Bulavskii, P. E.<br>2 документы                                                                                          |                                                                                              |                                                                                            |       |                                                       |                         |  |  |  |  |
|                                                                                                    | Название документа                                                                           | Авторы ^                                                                                   | Год 🗸 | Источник ^                                            | Цитирования 🗸           |  |  |  |  |
| ۱ 🔳                                                                                                    | Increasing the efficiency of existing systems of rheostatic<br>braking of diesel locomotives | Izvarin, M.Y., Leonov, A.E., Rolle, I.A., Kokurin, I.M.,<br>Manakov, A.D., Bulavskii, P.E. | 2017  | Russian Electrical Engineering<br>88(10), pp. 649-652 | 1                       |  |  |  |  |
| 2                                                                                                    | Analysis of electromagnetic processes in a homogeneous<br>long line                          | Yakushev, A.Y., Sereda, A.G., Vasilenko, M.N., Bulavskii, P.E.,<br>Belozerov, V.L.         | 2017  | Russian Electrical Engineering<br>88(10), pp. 643-648 | 3                       |  |  |  |  |
|                                                                                                    |                                                                                              |                                                                                            |       |                                                       |                         |  |  |  |  |
| Есть ли отсут                                                                                                    | тствующие документы?                                                                         |                                                                                            |       |                                                       |                         |  |  |  |  |
| Вы можете поискать отсутствующие документы, чтобы привязать их к этому профилю автора.<br>Поиск отсутствующих документов |                                                                                              |                                                                                            |       |                                                       |                         |  |  |  |  |
| < Выбрать проф                                                                                                    | ИЛЬ                                                                                          |                                                                                            |       |                                                       | Проверить организацию > |  |  |  |  |

# • Выбрать поиск по названию, вставить название неприкрепленной статьи

| Scopus                                          |                                                                                                    | Поиск Источники                                                                       | Оповешения Списки                                  | Помощь 🗸 SciV                 | ( <u>al ≈ Inna </u> Sol |
|-------------------------------------------------|----------------------------------------------------------------------------------------------------|---------------------------------------------------------------------------------------|----------------------------------------------------|-------------------------------|-------------------------|
| Scopus -                                        | Поиск отсутствующего документа<br>Учтите, что некоторых документов в настоящее время в Scopu                    | 15 может не быть и они не отобразятся.                                                |                                                    |                               | ×                       |
| 8 Выбрать профил<br>Выбрать профил<br>Проверьте | Estimation of time parameters of electronic с                                                                   | Название                                                                              |                                                    |                               | _                       |
| Bulavskii, P. E.<br>2 документы                 |                                                                                                    |                                                                                       |                                                    |                               |                         |
| copus                                           |                                                                                                    | Поиск Источники О                                                                     | повешения Списки                                   | Помощь 🗸 🛛 SciVa              | il <u>a Inna </u> Soko  |
| copus –                                         | Результаты для "Estimation of time parameters of el<br>Выбрать документ, который принадлежит "Bulavskii, P. E." | ectronic document management"                                                         |                                                    |                               | ×                       |
|                                                 | Название документа                                                                                              | Авторы ^                                                                              | Источник ^                                         |                               | Год 🗸                   |
| Выбрать профиль                                 | 1 Estimation of time parameters of electronic document management                                               | Bulavsky, P., Belozerov, V., Groshev, G., Vasilenko, M.,<br>Yefimenko, Y., Gordon, M. | Proceedings of 2017 IEEE<br>and Test Symposium, EV | East-West Design<br>VDTS 2017 | 2017                    |
| і Проверьте с                                   | Карануться к поиску                                                                                             |                                                                                       |                                                    | Подтвердить                   | автора >                |
| Bulavskii, P. E.<br>2 документы                 |                                                                                                    |                                                                                       |                                                    |                               |                         |

| opus                                 |                                                                                                    | <u>Поиск Источники Оповешения Списки Помощь — Sc</u>                       | <u>iVal 🚈 Inna </u> Soko |
|--------------------------------------|----------------------------------------------------------------------------------------------------|----------------------------------------------------------------------------|--------------------------|
| opus –                               | Подтвердите имя автора<br>Выберите автора, который соответствует этому документу, из списка справа                                                    |                                                                            | ×                        |
| · ·                                  | Название документа                                                                                                    | Авторы                                                                     |                          |
| абрать профиль                       | Estimation of time parameters of electronic document management<br>Bulavsky, P., Belozerov, V., Groshev, G., Vasilenko, M., Vefimenko, V., Gordon, M. | Bulavsky, P.                                                               |                          |
| Проверьте с                          | Proceedings of 2017 IEEE East-west Design and Test Symposium, EWD15 2017<br>2017                                                                      | O Groshev, G.                                                              |                          |
| _                                    |                                                                                                    | <ul> <li>Vasilenko, M.</li> </ul>                                          |                          |
| lavskii, P. E.<br><sub>жументы</sub> |                                                                                                    | O Yefimenko, Y.                                                            |                          |
|                                      |                                                                                                    | O Gordon, M.                                                               |                          |
|                                      |                                                                                                    | О Отсутствует в списке                                                     | Ци                       |
| 1                                    | Карнуться к результатам                                                                                                    | Добави                                                                     | ть документ              |
| 2                                    | Analysis of electromagnetic processes in a homogeneous long Yakushev, A.Y., Sereda, A.                                                                | .G., Vasilenko, M.N., Bulavskii, P.E., 2017 Russian Electrical Engineering |                          |
|                                      |                                                                                                    |                                                                            |                          |

• Публикация добавилась, при необходимости можно прикрепить 2-ю, 3-ю и т.д. не включенную работу, или нажать «проверить организацию»

| Bulavskii, P. E<br>2 документы |                                                                                   |                                     |                                                                         |              |                                                       |                |                 |
|--------------------------------|-----------------------------------------------------------------------------------|-------------------------------------|-------------------------------------------------------------------------|--------------|-------------------------------------------------------|----------------|-----------------|
|                                | Название документа                                                                | Авторы ^                            |                                                                         | Год 🗸        | Источник ^                                            |                | Цитирования 🗸   |
| ■ 1                            | Increasing the efficiency of existing systems of<br>braking of diesel locomotives | heostatic Izvarin, M<br>Manakov,    | .Y., Leonov, A.E., Rolle, I.A., Kokurin, I.M.,<br>A.D., Bulavskii, P.E. | 2017         | Russian Electrical Engineering<br>88(10), pp. 649-652 |                | 1               |
| 2                              | Analysis of electromagnetic processes in a hom<br>long line                       | ogeneous Yakushev.<br>Belozerov     | A.Y., Sereda, A.G., Vasilenko, M.N., Bulavskii,<br>V.L.                 | , P.E., 2017 | Russian Electrical Engineering<br>88(10), pp. 643-648 |                | 3               |
| Недавно д<br>Мы проверим д     | ОбаВЛЕННЫЕ ДОКУМЕНТЫ<br>окументы, которые вы только что добавили                  |                                     |                                                                         | _            |                                                       |                |                 |
| Название до                    | окумента<br>of time parameters of electronic document                             | Авторы ^<br>Bulavsky, P., Belozerov | /, V., Groshev, G., Vasilenko, M., Yefimenko,                           | Год 🗸        | Источник ^<br>Proceedings of 2017 IEEE East-West De   | esign and Test | Цитирования у   |
| managemen<br>Добавить еще д    | аскументы? Поиск отсутствующих докум                                              | Y., Gordon, M.<br>ентов             |                                                                         |              | Symposium, EWDTS 2017                                 | -              |                 |
| < Выбрать пр                   | офиль                                                                             |                                     |                                                                         |              | [                                                     | Проверит       | ь организацию ( |
| • E                            |                                                                                   |                                     |                                                                         | шо т         |                                                       |                | 0000            |

• Если название организации написано правильно, то можно отправить запрос. Scopus — мастер сбора отзывов об авторе

| 🙊 Выбрать профиль (профили) — 🕞 Проверить документы — 🚖 Проверить организацию — 🗸 Подтвердить и отправить                                                             |                           |
|----------------------------------------------------------------------------------------------------|---------------------------|
| Просмотреть организацию для "Bulavskii, P. E."<br>Воспользуйтесь раскрывающимся списком ниже, чтобы изменить организацию автора<br>Emperor Alexander I St. Petersburg |                           |
| < Проверить документы                                                                                                    | Подтвердить и отправить > |

 На указанный при регистрации почтовый ящик придет письмо о том, что запрос на изменение профиля автора принят, а также приблизительные сроки обработки Вашей заявки.